### [Ferramentas]

O Office 365 Online disponibiliza vários programas com versões que podem ser utilizada s diretamente do navegador. Neste documento você conhecerá os programas <u>Word</u>, <u>Power Point</u> e <u>Excel</u>, acompanhando os processos básicos de uso.

Você pode conferir mais informações sobre essas e outras ferramentas em: http://projetonuvem.asav.org.br/office-365-online/

#### [Localizando os programas]

1. Faça *login* em seu Office 365 <<u>office365.unisinos.br</u>>inserindo seu usuário e senha

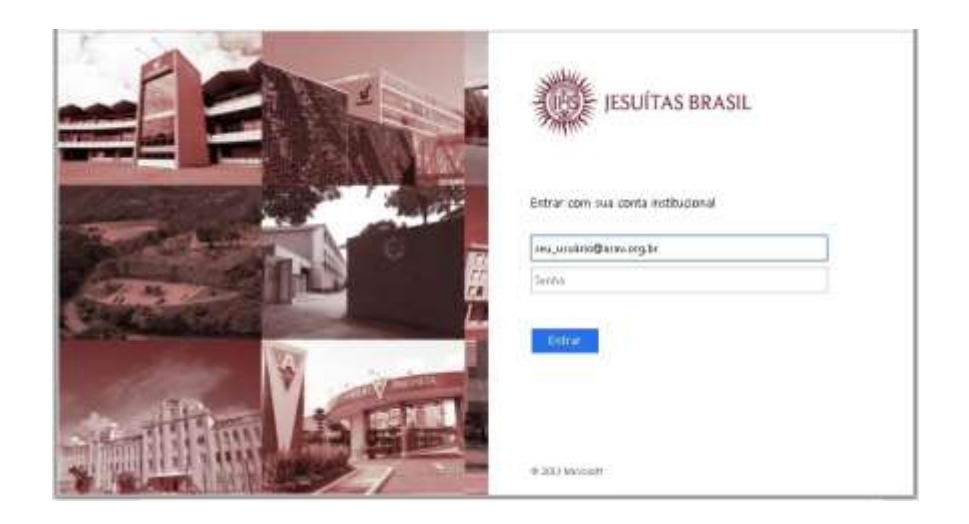

2. Ao abrir a tela inicial, escolha qual dos programas utilizar. No caso deste documento, vamos trabalhar com Word, Excel e PowerPoint

| TH           |                   |        | • • ?       | Carolina Mussoi | 6 |
|--------------|-------------------|--------|-------------|-----------------|---|
| Boa ta       | rde               |        |             |                 |   |
| Pesquisar    | documentos online |        |             | ۹               |   |
|              |                   |        |             |                 |   |
| N<br>OneNote | Class Notebook    | ernail | Calendário  | Sway            |   |
|              |                   |        |             |                 |   |
| WE<br>Word   | PowerPoint        | Excel  | OneD rive.  | Forms           |   |
|              |                   |        |             | - the           |   |
| Pessoas      | Tarefas           | Vide o | Share Point | Delve           |   |

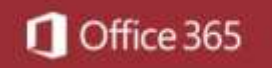

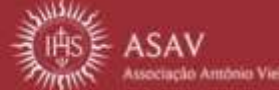

#### [Office Online]

#### [Word Online]

1. Para abrir o Word, clique sobre o ladrilho correspondente.

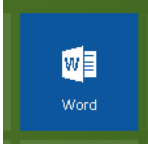

2. A tela a ser aberta apresentará o programa em sua versão *Online*. Faça as inserções necessárias.

| #        | Word Online        | Carolina Mussoi                           | Cocumental Salva                              |                                                         | 🖧 Consective                           | Continue Musson    |
|----------|--------------------|-------------------------------------------|-----------------------------------------------|---------------------------------------------------------|----------------------------------------|--------------------|
| Mai      | NO PASINA INDIDAL  | DATE HERE LAWOUT DA PÁREA INC             | ASAO DOBBI 👰 Diginine o gan note donja facili | IDITAR NO WURD                                          |                                        |                    |
| 2.5      | Colur              | Calle (Cape) - 11 -<br>N I 5 = x, x' 12 - | Δ·                                            | BDC: AaBDC: AaBDC: AaBDC:<br>See State, Rules 1 Thuis 3 | AubbCr Plucieur<br>Than 1 , Spladotter |                    |
| Dectated | line de l'antenire | a Kuda                                    | Partigrafia Ty                                | Eddar.                                                  | is kaneide                             | i.e                |
|          |                    |                                           |                                               |                                                         |                                        |                    |
| PÁCENA   | 1001 PRIMINE POP   | tuoodi atwasi                             |                                               |                                                         | 200% ADDARA A                          | EXPRICATION OF THE |

- 3. Para utilizar essa versão do programa, siga as dicas abaixo:
  - a. Para inserir nome em seu documento ou alterar o existente, clique no item **Documento1.**

- b. Todas as alterações feitas são salvas automaticamente, por isso não há um botão salvar.
- c. Mesmo nessa versão, você pode criar um novo arquivo. Para isso, clique nos botões do canto superior esquerdo e escolha 'Novo'.

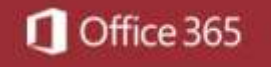

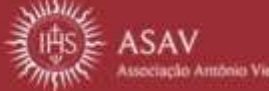

### [Office Online]

| Word Online         | Carsin    | Musie                  |                                              | Decumento1 | - Salva             |                      |                     |              | - 4              | Composition           | Ciethris Muto |
|---------------------|-----------|------------------------|----------------------------------------------|------------|---------------------|----------------------|---------------------|--------------|------------------|-----------------------|---------------|
| Colu                | wreatight | LaberCopel<br>N / 3 == | - 11 - A X №<br>= 11 - A X №<br>= * * * - A- |            | ** AnibCc<br>Norest | AalibCz<br>tee teep. | AgBbCc J<br>there 3 | MBC:<br>Nor1 | AsboCr<br>Dule 1 | Pharmer<br>. Spharmer |               |
| e 11. Care al herds | fesia -   |                        | Partit                                       | Polester . | 15                  |                      | Dhis                |              |                  | 5. 1010101            |               |
|                     |           |                        |                                              |            |                     |                      |                     |              |                  |                       |               |
|                     |           |                        |                                              |            |                     |                      |                     |              |                  |                       |               |
|                     |           |                        |                                              |            |                     |                      |                     |              |                  |                       |               |
|                     |           |                        |                                              |            |                     |                      |                     |              |                  |                       |               |

4. Se desejar, você pode compartilhar seu documento, clique no botão compartilhar e indique o e-mail do usuário que participará da elaboração de seu documento.

| Compartilhar 'Dooun        | nento1'                  |               |               |               | × |
|----------------------------|--------------------------|---------------|---------------|---------------|---|
| 3à é compartihada com vocé |                          |               |               |               |   |
| Convidar pessoas           | Digite os names au ender | eços de ema   | í. 1          | Pode editar * | 3 |
| Otster um letic            |                          |               |               |               |   |
| Companihado com            | ancua ume menuagem pe    | ssoal neste o | orwite (Opcie | naŭ.          |   |
|                            | extern orgoes            |               | Concettille   | Comba         | 4 |

**Atenção:** O usuário indicado no campo será incluído em seu documento e você poderá acompanhar as inserções e edições que ele fizer.

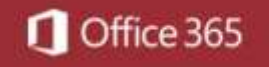

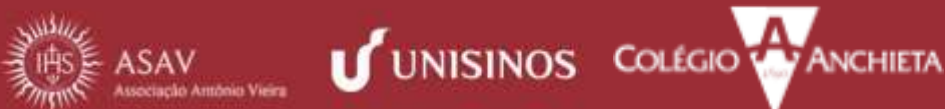

# 

### [Office Online]

| #                    | Word Online                                   | Carolina Mussoi                |                                                    |                            | Opoimental                                                     | Salvo              |                     |                  |                   |                  | Geo    | neerthac                        | Centina             | Micto    |
|----------------------|-----------------------------------------------|--------------------------------|----------------------------------------------------|----------------------------|----------------------------------------------------------------|--------------------|---------------------|------------------|-------------------|------------------|--------|---------------------------------|---------------------|----------|
| Maak                 | PAGNAINDON                                    | DISTRICT PROVIDED              | a palaran newsko e                                 | (201 Q. (c))               | la me o par unció                                              | ogenie III         | TAR NO WORK         | Č.               |                   | Elandisti        | vite 3 | liikin tarahini a               | 15-9994.00          | • 01     |
| ti<br>cit<br>Dechaer | Coler<br>Proval de Parm<br>Ana de Harobolista | talks (Corpo)<br>dação N I S e | <ul> <li>п - х х № №</li> <li>к к к к</li></ul>    | i≡ + 10 + 1<br> #  = = = 4 | ile di di <mark>le</mark><br>E (F - <del>1)</del> e<br>Natanta | ** AaBbC:<br>hered | AaBbCc<br>See Figer | AaBbCc<br>Russ s | AaBbCi<br>Thias 3 | AubbCz<br>Thas i | -      | Plucitar<br>Scluttur<br>kateria |                     | 8        |
|                      |                                               |                                |                                                    |                            |                                                                |                    |                     |                  |                   |                  |        |                                 |                     |          |
|                      |                                               |                                | CPAI                                               |                            |                                                                |                    |                     |                  |                   |                  |        |                                 |                     |          |
|                      |                                               |                                | Externos existendo<br>VCt§7<br>Venos escrever edia |                            |                                                                |                    |                     |                  |                   |                  |        |                                 |                     |          |
|                      |                                               |                                | Constant Provide Constant (Con-                    |                            |                                                                |                    |                     |                  |                   |                  |        |                                 |                     |          |
|                      |                                               |                                |                                                    |                            |                                                                | Edição             | real                | izada            | pelo              |                  |        |                                 |                     |          |
|                      |                                               |                                |                                                    |                            |                                                                | usuári             | o inse              | erido            | no                |                  |        |                                 |                     |          |
|                      |                                               |                                |                                                    |                            |                                                                | compa              | artilha             | ament            | 0.                |                  |        |                                 |                     |          |
| NORMA 1 C            | 1 APROXIMADAMENTE                             | FINALMING FORTUGUE             | I BRATEL                                           |                            |                                                                |                    |                     |                  |                   |                  | 39     | PE ADDARAD                      | AND REAL PROCESSION | o orrect |

5. Outra funcionalidade permitida pelo Office Online é a possibilidade de conversar com os participantes através do chat do Skype. Para isso, clique no ícone do chat. Veja abaixo.

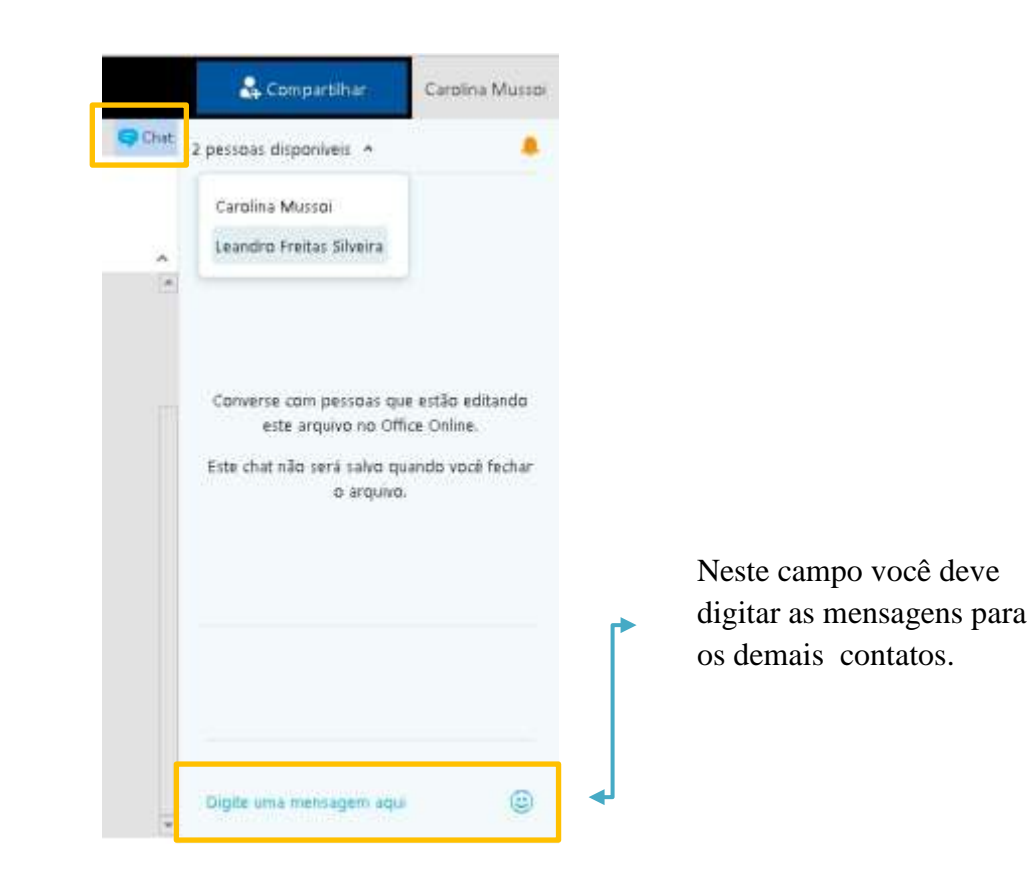

6. Durante a edição, você pode inserir comentários no documento. Para isso, clique na guia **Revisão** e no balão de comentários.

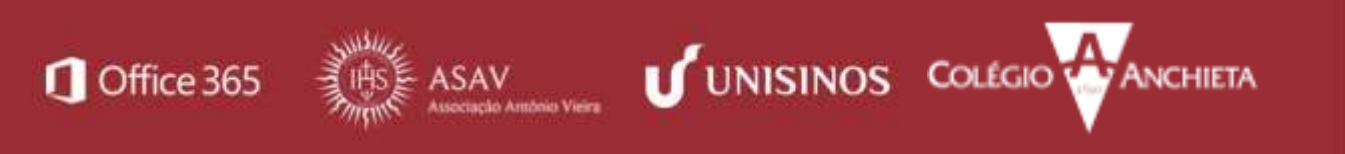

## [Office Online]

|                                 | Word Onli                                 | ne Carolna         | Musso            |                                    |                                               | Documental - Salvo               |                | 🕹 Compartilitar | Carolina Mussoi       |
|---------------------------------|-------------------------------------------|--------------------|------------------|------------------------------------|-----------------------------------------------|----------------------------------|----------------|-----------------|-----------------------|
| ARQUINO                         | ≠àgNa Int                                 | TAL INTERD         | UNYOUT DA PÁGNO  | a reasão                           | BED                                           | O Dige-main que vous doreja haur | EDITAR NO WORD | April and of    | Chyt                  |
| ABE<br>Ortografia<br>Ortografia | Varificar<br>Acentalidade<br>Acentalidade | Nove<br>Comerciana | Consettion       | Rotteer Mart<br>Nerttanos<br>Attvi | trar Ativedade d<br>Edição<br>idade de Edição |                                  |                |                 |                       |
|                                 |                                           |                    | o<br>ve          | ál Estamos edi<br>tjóľ Vamos es    | tando)<br>Orever aquá                         |                                  |                |                 |                       |
| PAGNA LO                        | EL APROXIDUADA                            | WENTE & RALAYRAS   | POETLIGUEL/BRASE | 1                                  |                                               |                                  |                | JEEN AUDAR.A.   | estratifores o counct |

A janela de comentários ficará disponível no canto direito da tela.

|       | Word Online      | Cardina Musici                                                  |                                           | Documental - Salve          |                | & Compartitive                            | Carakra Museri |
|-------|------------------|-----------------------------------------------------------------|-------------------------------------------|-----------------------------|----------------|-------------------------------------------|----------------|
| 680   | BNS PÄSDAADICIDA | INTERNE LANOUT DA FALERIA                                       | ISAO EXEM                                 | Distance and wet design the | IDITAR NO WORD | Automatic I                               | Civer          |
| Onigo | fa larfice lar   | Laboration                                                      | Monte Attatato<br>Solate<br>Monte de Loch | 8+                          |                |                                           |                |
|       |                  |                                                                 |                                           |                             |                | Comentários                               | ×              |
|       |                  | Olaf Estamos editando<br>VC th <sup>3</sup> Venus ascrever esus |                                           |                             |                | Carolina Messai<br>Informações adicionan. | к              |
|       |                  |                                                                 |                                           |                             |                |                                           | Fastar         |
|       |                  |                                                                 |                                           |                             |                |                                           |                |

Após clicar em **Postar**, sua mensagem fica marcada por um ícone de balão, semelhante ao da ferramenta. Para ler o comentário inserido, basta clicar sobre este ícone.

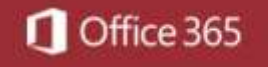

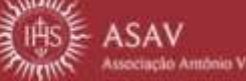

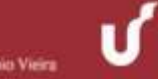

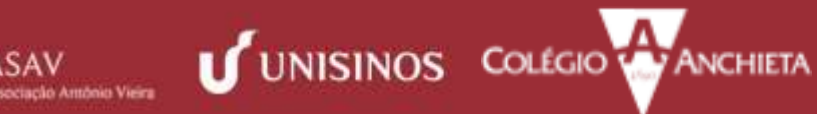

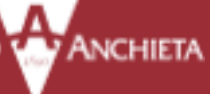

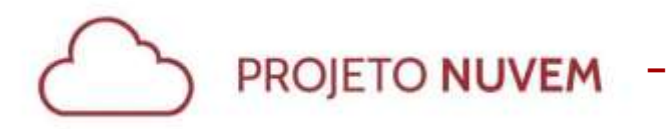

## [Office Online]

|                  | Word Online                 | Carolina Musso                                               |                                                   | Documento1 - Salvo                |                 | & Comportition-                                                                                                    | Carolina Mussoi     |
|------------------|-----------------------------|--------------------------------------------------------------|---------------------------------------------------|-----------------------------------|-----------------|----------------------------------------------------------------------------------------------------|---------------------|
| Anguero          | I ADDIA DICLA               | L INSERUS LAVOUT DA MANIMA                                   | iensao eger                                       | Cognetie e que Vicil de leja base | EDITAR/NAD WORD | And a state of the state of the | Chat                |
| Omgafa<br>Omgafa | Vertear<br>Resentatedel Cer | Committee<br>Committee<br>Committee                          | Mantue Associada da<br>Logia<br>Atalante da Cogla |                                   |                 |                                                                                                    |                     |
|                  |                             |                                                              |                                                   |                                   |                 | Comertários<br><sup>(3)</sup> Novo Camertário                                                                                                    | ×                   |
|                  |                             | Olél Estarrios editando<br>VC <u>tb</u> ?Vanos escrever aqui |                                                   |                                   | D.              | Centina Manra<br>Srinoração: adciosau                                                                                                    | ин<br>К 🗆 Ф         |
| NON              | 11 APROXIMADAM              | BARE & PALAMARS PORTUGUÊS (BRASE)                            |                                                   |                                   |                 | 300% ALEARAA                                                                                                    | PERFERCIAR O OFFICE |

Finalizada a edição do documento, você pode fechar a aba do Word Online. Seu 7. documento estará salvo na pasta corrente do OneDrive.

| III Office 365                                                                   | OneDrive                | 11 14                |                 | • •     | Carolina Music               | 0 |
|----------------------------------------------------------------------------------|-------------------------|----------------------|-----------------|---------|------------------------------|---|
| Pesquisar                                                                        | + Nava 🗸 👎 Carregar 🗸 🕻 | 3 วิเกตากของเลือ     |                 |         | l≢ Camiticar 🤟 🖽 🛛           | 0 |
| Carolina Muzza                                                                   | 🔘 🌒 Documenta Lidaci    | 🐡 🛛 Di minutor viris | Carolina Muzzii | 12.2 KB | e <sup>a</sup> Compartilhado |   |
| Arquivos                                                                         | Documents2.docs         | 6 froms atrix        | Carplina Mussur | 32.7.68 | 🗄 Somente vocé               | - |
| Recente                                                                          | 📺 materiais.zip         | 18 de marça          | Carolina Mursol | IT.I MB | 🛱 Somente voci               |   |
| Compartilhado comigo                                                             |                         |                      |                 |         |                              |   |
| Descolorin                                                                       |                         |                      |                 |         |                              |   |
| Lixeira                                                                          |                         |                      |                 |         |                              |   |
| Anneisção António Vieira 🕂                                                       |                         |                      |                 |         |                              |   |
| Os grupas reintern as equipes.<br>Ingresse em um deles ou crie o<br>reu próprie. |                         |                      |                 |         |                              |   |

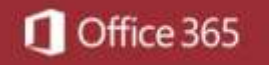

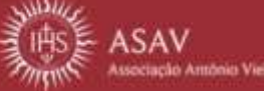

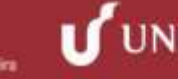

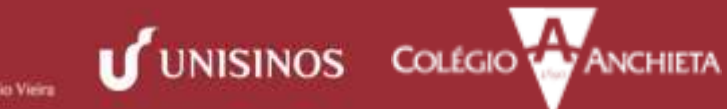

#### [Office Online]

#### [Power Point Online]

1. Para abrir o Power Point, clique sobre o ladrilho correspondente.

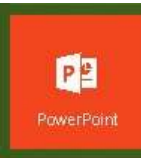

2. A tela a ser aberta apresentará o programa em sua versão Online. Selecione se vai querer abrir uma apresentação em branco ou partir de um modelo.

| PowerPoint Online                                                             |                                          | Minha centa - Carolina Musser   Sar                           |
|-------------------------------------------------------------------------------|------------------------------------------|---------------------------------------------------------------|
| Recente                                                                       | Novo no 🔺 OneDrive for 81                | siness                                                        |
| 2 - Ideias, atvidades ppb.<br>esoletions de la construction e Proprio - TAR - | Nova apresentação em branca<br>Executivo | Trilha DE VAPOR I<br>Triha de Vapor                           |
| 🛋 Abrir no OneDrive for Business                                              | Executivo                                | Fundição                                                      |
| <ul> <li>Adiconer um local</li> </ul>                                         | Solsticio                                |                                                               |
| 🚱 Atera idama                                                                 | aurestablishe                            | mesodiale e Coolier, Junico, Marcas obremais, ©2017 Microsoft |

3. Para utilizar essa versão do programa, partindo de uma apresentação em branco, siga as dicas abaixo:

- a. Para inserir nome em seu documento ou alterar o existente, clique no item Apresentaçõ.
- b. Todas as alterações feitas são salvas automaticamente, por isso não há um botão salvar.
- c. Mesmo nessa versão, você pode criar um novo arquivo. Para isso, clique nos botões do canto superior esquerdo e escolha 'Novo'.

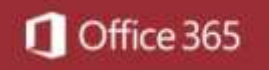

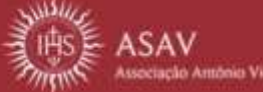

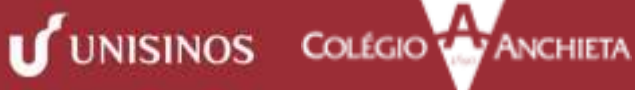

# 

### [Office Online]

|            | PowerPoint Online                                                                  | Salolina Mussoi                | Aprocentação Salvo                                                                                                    | 🔓 Compartment                                                                                           | Carolina Musso            |
|------------|------------------------------------------------------------------------------------|--------------------------------|----------------------------------------------------------------------------------------------------|----------------------------------------------------------------------------------------------------|---------------------------|
|            | RAGRACHICUL PAS<br>Record<br>Caler of Second on Secondaria<br>Area da Tarretariana | EE DESEN TRANSFORM             | ARANGOES RESSO DE De De seus auser have attracteur<br>a<br>Inserin/alterar nome de documento Documento salvo automaticame | o rowersour<br>Construction of France States<br>Frances in Transition of Frances<br>enter<br>Transition | P Localizar<br>Estimation |
| Criar no   | vo anguivo                                                                         |                                | Clique para adicionar<br>Clique para adicionar um subtitulo                                                               | um                                                                                                    |                           |
| SIDF LTF 1 | PORTUGUES INVALS                                                                   | . Cirque pers adicioner anotaç | đen                                                                                                    | SPREQUER O UPPER 👙 ANUMONS E                                                                            |                           |

4. Se desejar, você pode compartilhar seu documento, clique no botão compartilhar e indique o e-mail do usuário que participará da elaboração de seu documento.

| Compartilhar 'Aprese        | entação'                            |                   |
|-----------------------------|-------------------------------------|-------------------|
| Só é compartilhado com vocé |                                     |                   |
| Convidar pessoas            | 1                                   | Pode editar *     |
| Obter um link               | 1                                   |                   |
| Compartmann on the          |                                     |                   |
| Secological strategy room   | Inclua uma mensagem pessoal neste o | onvite (Opcion≆ŭ, |

**Atenção:** O usuário indicado no campo será incluído em seu documento e você poderá acompanhar as inserções e edições que ele fizer.

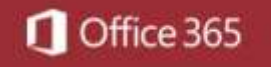

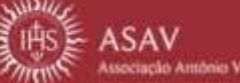

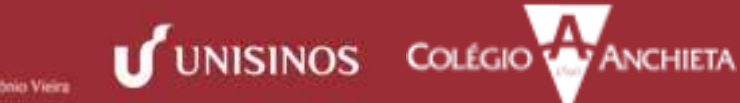

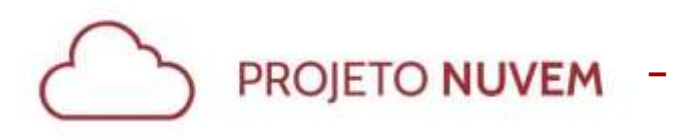

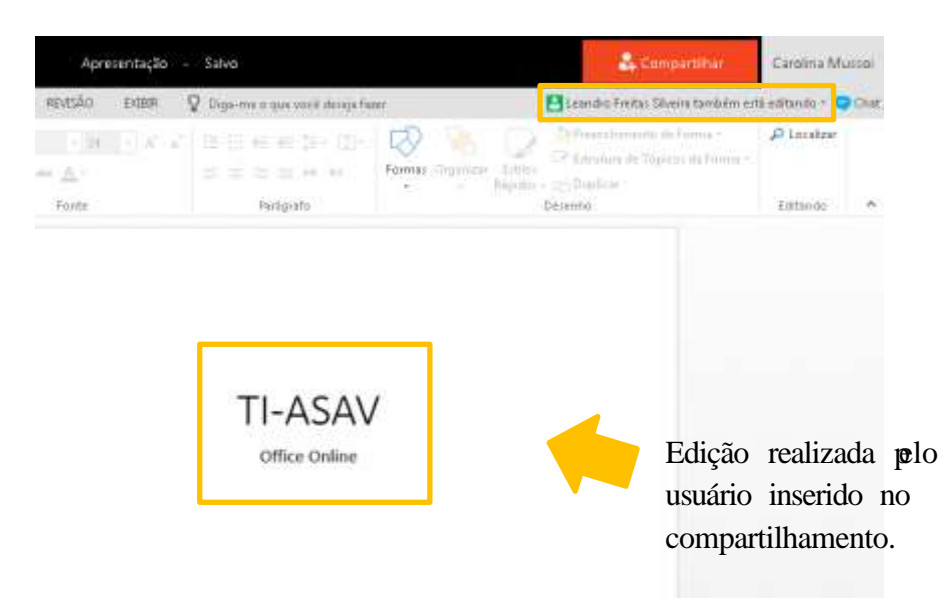

5. Outra funcionalidade permitida pelo Office Online é a possibilidade de conversar com os participantes através do chat do Skype. Para isso, clique no ícone do chat. Veja abaixo.

|              | 🤱 Compartilhar                                                                                | Carolina Mussoi                                  |                                                  |
|--------------|-----------------------------------------------------------------------------------------------|--------------------------------------------------|--------------------------------------------------|
| 😅 Chat<br>ar | 2 pessoas disponíveis 👻                                                                       |                                                  |                                                  |
|              | Converse com pessoas que<br>este arquivo no Offi<br>Este chat não será salvo qu<br>o arquivo. | estão editando<br>:e Online.<br>ando você fechar |                                                  |
|              | Leandro Freitas Silveira<br>Olá                                                               |                                                  | Neste campo você deve<br>digitar as mensagens po |
|              | Podemos mudar o layo                                                                          | ut!                                              | os demais contatos.                              |
| ſ            |                                                                                               |                                                  |                                                  |
|              |                                                                                               | ٢                                                |                                                  |

6. Durante a edição, você pode inserir comentários no documento. Para isso, clique na guia **Inserir** e no balão de comentários.

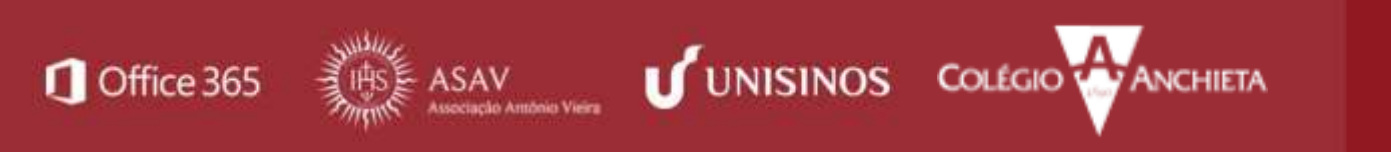

### [Office Online]

| 🔠 Pow                           | erPoint On                        | line Casina    | Wussel                                   |              | Apreiar                  | tação -       | Salve                                |                       | & Constitution | Castra Music   |
|---------------------------------|-----------------------------------|----------------|------------------------------------------|--------------|--------------------------|---------------|--------------------------------------|-----------------------|----------------|----------------|
| anguno (                        | PÄSINA INDUAL                     | UNICODE DESIGN | TRAVISCONT                               | Maningóe     | s spesie a               | ans Q         | Dige rive a line smill direct family | EDUTARINO POWERPORT   | Applement of   | Q Char         |
| Nove Tabala<br>Salar<br>Salar - | Bragen Imperi<br>Griere<br>Bragen | Fermes Smather | Deplementes de<br>Office<br>Tratterentes | Thereine Con | a di<br>Convertino<br>da | Ω<br>Interest | Video<br>Orline<br>Mida              |                       |                |                |
| 1                               | talain<br>me                      |                |                                          |              |                          |               |                                      |                       |                |                |
|                                 |                                   |                |                                          |              |                          |               | TI-ASAV<br>Office Online             |                       |                |                |
|                                 |                                   | Claut per      | adicionat anob                           | nções        |                          |               |                                      |                       |                |                |
| NUMBER OF                       | encodel (MADD)                    |                | and the second                           | (#10235)     |                          |               |                                      | THE O MODERAL AND THE | é minições 😰   | u <del>v</del> |

A janela de comentários fica disponível no canto direito da tela.

| #           |                                                | ine Greine                         | Maritti               | Aprilia                                    | - algetne  | 1ako                            |                               | La Constantion                                                                       | Cerains Musee |
|-------------|------------------------------------------------|------------------------------------|-----------------------|--------------------------------------------|------------|---------------------------------|-------------------------------|--------------------------------------------------------------------------------------|---------------|
| ARQ<br>No.4 | Tuess<br>Tuess<br>Tuess<br>Tuess               | Barren Distant<br>Parren Streather | TIMUQCOIS AND         | eçõe: eyesão<br>Calos de Transien<br>Teder | ς «πο<br>Ω | Coge and a spin and decigations | EDITAR NO PORTHODAT           | Autor - 111                                                                          | Cont          |
| 1           | han han heperi<br>han han heperi<br>han heperi |                                    | Laportin // Late      | TI                                         | I-ASA      | AV<br>se                        |                               | Convertinios.<br>53 milito<br>Anticip Mater Theory<br>Anticip Mater<br>Convert Mater | -             |
| 1,004       | roca – eventrongs terrora                      | . Giger por                        | a adicionar anotações |                                            |            | 1                               | ALLING A ANTHREE OAK O CITIZE | & anotactos 🖭 🖬                                                                      | 7 m 8         |

Após clicar em Postar, sua mensagem fica marcada por um ícone de balão, semelhante ao da ferramenta. Para ler o comentário inserido, basta clicar sobre este ícone.

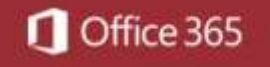

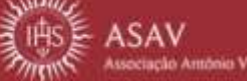

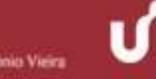

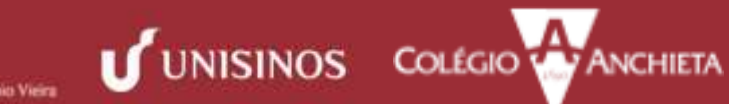

|                | Fibv                    | werPaint C    | niine (        | Carolina             | Muzio                                        |        |        | Apreso                 | ntação: -                                                        | Salvo                                  |                         |
|----------------|-------------------------|---------------|----------------|----------------------|----------------------------------------------|--------|--------|------------------------|------------------------------------------------------------------|----------------------------------------|-------------------------|
| ANQÚ           | D/O                     | MARK BACK     | 2000           | 00000                | TRANSPORT                                    | ///2/4 | Ações: | Indálo                 | oma 🖓                                                            | Chiperree is specificated design frame | LOUTAR NO POWERFOR      |
| None<br>States | Tabala<br>2<br>typester | bagan bag     | e Porres<br>ba | 3 Smatket<br>tragdes | Replanantion the<br>Office<br>Systementation |        | A      | torentee<br>Generaties | Ω<br>terms<br>terms<br>terms<br>terms<br>terms<br>terms<br>terms | Mat<br>Just<br>Hesa<br>AV<br>ne        |                         |
| hape 4         | DEL P                   | ostugués paku |                | Clique per           | a adicionar anot                             | ações  |        |                        |                                                                  |                                        | ALLERS & APERITS; CAR O |

Finalizada a edição do documento, você pode fechar a aba do Power Point Online. Seu 7. documento estará salvo na pasta corrente do OneDrive.

| III Office.365                                                                     | DoeDrive             | 1. 11            |                  | 0 7     | CIMINAND (       |
|------------------------------------------------------------------------------------|----------------------|------------------|------------------|---------|------------------|
| ,© Pesqualar                                                                       | + Nove 🤟 Caregor 🗸 🔂 | linoramianção    |                  | P Oain  | wu 🗉 🛈           |
| Circles, Marriel                                                                   | Apresentação.pptx    | Arrientus atrás  | Caroline Marcel  | 34448   | et Congorithats  |
| Archuvor                                                                           | Documental.docs      | Ordeni & 33.00   | Carolina Matteri | 12.148  | A Consultado     |
| Recents<br>Compartilizato compo                                                    | St Decimental doc    | Ontern is 107,25 | Caratina Marrai  | 11.7 10 | B laments since  |
| Descobry                                                                           | all materials.20     | 28.06.0003.0     | Camiline Marriel | 353.940 | B Serverts visit |
| Livera                                                                             |                      |                  |                  |         |                  |
| Average Average from +                                                             |                      |                  |                  |         |                  |
| On geoperi recircen so repuipro<br>logence ner cen dello no très o<br>recipitiones |                      | Anathar anguards | aferbas cauda    |         |                  |
| Other of agencements                                                               |                      |                  |                  |         |                  |
| water as Direline microso                                                          |                      |                  |                  |         |                  |

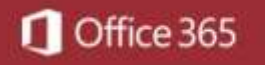

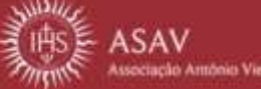

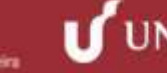

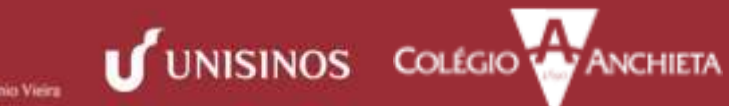

#### [Excel Online]

1. Para abrir o Excel, clique sobre o ladrilho correspondente.

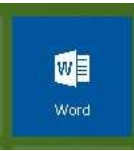

2. A tela a ser aberta apresentará o programa em sua versão Online. Selecione se vai querer abrir uma apresentação em branco ou partir de um modelo.

| Excel Online                                                                                                    |                                                                                                    |                               |                           | Minta and Control Mason 1 Ser              |
|----------------------------------------------------------------------------------------------------|----------------------------------------------------------------------------------------------------|-------------------------------|---------------------------|--------------------------------------------|
| Recente                                                                                                    | Novo no 🔺 orednie for fu                                                                                                    | orners.                       |                           |                                            |
| Participani - manes - manes |                                                                                                    |                               |                           |                                            |
|                                                                                                    | failure stantie de Maltafria eve                                                                                                    | Organierts de tampres de Nasa | Calendoria da Evergenes   | Rumputer to property at griden<br>to first |
|                                                                                                    |                                                                                                    | (Ares)                        | Mathin Joseph College     |                                            |
| Aire to Drabtive for Business                                                                                                    | inte de categorie                                                                                                    | Organistics familiar menual   | Fallers agreence          | Orregiana                                  |
| c, Minuteria                                                                                                    |                                                                                                    |                               | (and 1)                   |                                            |
| G                                                                                                    | and the second second s | Aller Aller Aller             | Annual States of Contrast |                                            |

3. Para utilizar essa versão do programa, partindo de uma apresentação em branco, siga as dicas abaixo:

- a. Para inserir nome em seu documento ou alterar o existente, clique no item Pasta.
- b. Mesmo nessa versão, você pode criar um novo arquivo. Para isso, clique nos botões do canto superior esquerdo e escolha 'Novo'.

Atenção: Todas as alterações feitas são salvas automaticamente, por isso não há um botão salvar.

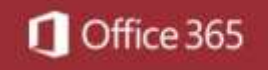

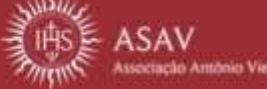

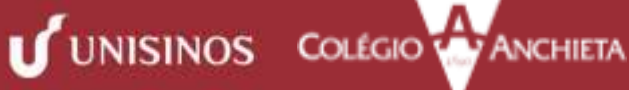

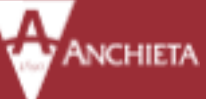

ä Inserir/alterar nome de documentos ь Criar novo arquivo . Carolina Mu A. G Aller · · · · 5 Σ R м Celler enty Exchar 5 1 11 Planiha1 14 AN A APPRICTUAR O

[Office Online]

PROJETO NUVEM

4. Se desejar, você pode compartilhar seu documento, clique no botão compartilhar e indique o e-mail do usuário que participará da elaboração de seu documento.

| the descent states show used |                                                                                                    |
|------------------------------|----------------------------------------------------------------------------------------------------|
|                              |                                                                                                    |
| Convider presides            | Pode editar *                                                                                                    |
| Obter um link                |                                                                                                    |
|                              | and the second of the second second |
|                              | EIDERR OPÇÕES                                                                                                    |
|                              |                                                                                                    |

Atenção: O usuário indicado no campo será incluído em seu documento e você poderá acompanhar as inserções e edições que ele fizer.

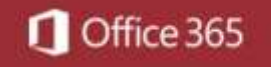

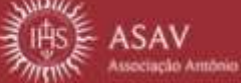

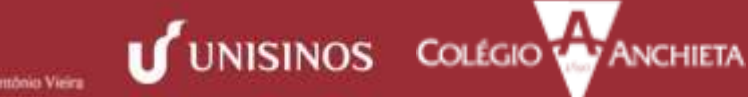

## [Office Online]

| Carolina Musse    | 10a          | Complet                      | 4            |                      |    |             |                                         |                                           | itá                   |
|-------------------|--------------|------------------------------|--------------|----------------------|----|-------------|-----------------------------------------|-------------------------------------------|-----------------------|
| N official 🗘 🗇 Do | tavibini ali | as Sterret                   | ranatio fred | в                    |    |             | ADRON.                                  | in an an an an an an an an an an an an an | - 11                  |
|                   | 14<br>†+     | P<br>Tocellase<br>Selectored | Charline     | dallorra -<br>rque = | Σ. | Inner Rober | Formatic como<br>Tabelli -<br>Tabelli - | 1                                         | Nanen<br>+ Sil<br>men |
| T L               |              | . 4                          | 9            |                      | D  | M           | м.                                      |                                           |                       |
|                   |              |                              |              |                      |    |             |                                         |                                           |                       |

Outra funcionalidade permitida pelo Office Online é a possibilidade de conversar com 5. os participantes através do chat do Skype. Para isso, clique no ícone do chat. Veja abaixo.

|        | 🖧 CompartiBar                                                                           | Carolina Mussoi                                             |   |                                                |
|--------|-----------------------------------------------------------------------------------------|-------------------------------------------------------------|---|------------------------------------------------|
| Chuit  | 2 pessoas disponíveis 👻                                                                 |                                                             |   |                                                |
| npar • | Converse com pessoas q<br>este arquivo no Of<br>Este chat não será salvo q<br>o arquivo | ue estão editando<br>fice Online.<br>uando você fechar<br>X |   |                                                |
|        | Leandro Freitas Silveira já                                                             | està conversando                                            |   |                                                |
|        | Lastidio Fratas Silvalia                                                                |                                                             |   |                                                |
|        | Olá                                                                                     |                                                             |   | Neste campo você deve                          |
|        | Planiha criadal 🛫                                                                       |                                                             | 1 | digitar as mensagens pa<br>os demais contatos. |
|        |                                                                                         | ۲                                                           |   |                                                |

as mensagens para ais contatos.

6. Durante a edição, você pode inserir comentários no documento. Para isso, clique na guia Inserir e no balão de comentários.

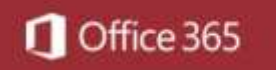

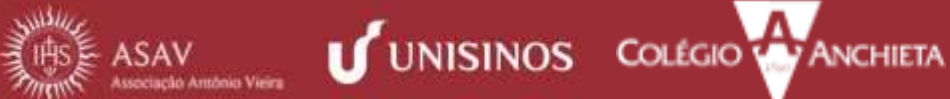

## [Office Online]

-Carolina Musici Pasta RADE AINICIAL EDITAR NO EVCIL. Apartar you'l arth sparagory 🏥 🎊 🌒 🚍 fx 9 205 Funch Tabel Office 5 0 129 5 11 13 13 14 15 15 15 15 15 15 Plesilha1 ۲

A janela de comentários fica disponível no canto direito da tela.

PROJETO NUVEM

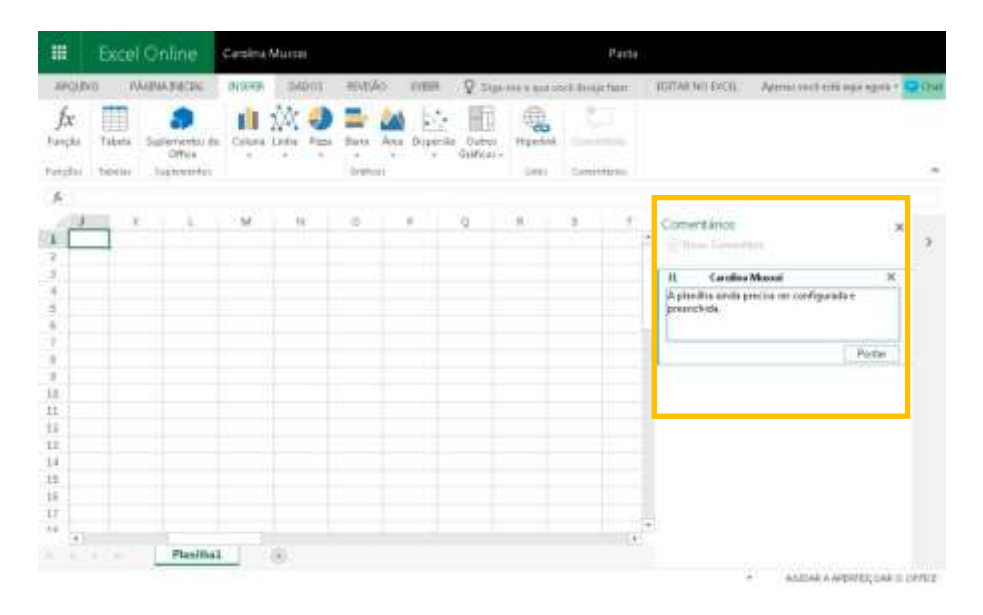

Após clicar em Postar, sua mensagem fica marcada por um ícone de balão, semelhante ao da ferramenta. Para ler o comentário inserido, basta clicar sobre este ícone.

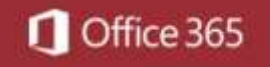

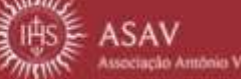

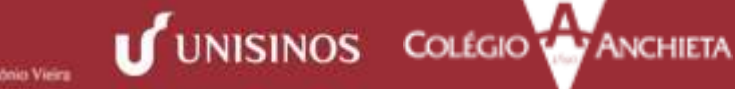

## [Office Online]

|                                                                    | Excel            | Online                                  | Carolina | Muisai     |          |         |                      |            | . ⊭adt           | a                                             |    |
|--------------------------------------------------------------------|------------------|-----------------------------------------|----------|------------|----------|---------|----------------------|------------|------------------|-----------------------------------------------|----|
| NON                                                                | n #4             | URINA DIPUTAL                           | PUBD     | 00498      | NEW TAKE | 1000    | 800                  | **** ***** | ci in mi fan     | EDITATINO DICEL Aperas outstanti agui agora - | С. |
| fx<br>Familie<br>Familie                                           | Tabala<br>Tabala | Septementar de<br>Office<br>Suptementar | Liken .  | tinks Film | Barn Arr | Paperte | Overes<br>Graficas - | 100 T      | 200<br>100000000 |                                               |    |
| A 10                                                               | <u>, 1</u> 2     | 2 1                                     | h        | 8 11       | Q        | P       | 9                    | π.         | 5                | Consertánce y                                 | 2  |
| 8<br>9<br>14<br>11<br>13<br>14<br>15<br>14<br>15<br>15<br>15<br>17 |                  |                                         |          |            |          |         |                      |            |                  |                                               |    |
| *                                                                  |                  | Planiiba                                |          | Ð          |          |         |                      |            |                  | 17                                            |    |

Finalizada a edição do documento, você pode fechar a aba do Power Point Online. Seu 7. documento estará salvo na pasta corrente do OneDrive.

| III Office 365                                                                                                    | Onrine                                                                                                    | 12 1                                                                                                  |                                                                                             | -                                    | O ? Carolya Mura                                                                         | 0 |
|----------------------------------------------------------------------------------------------------|----------------------------------------------------------------------------------------------------|----------------------------------------------------------------------------------------------------|---------------------------------------------------------------------------------------------|--------------------------------------|------------------------------------------------------------------------------------------|---|
| O Perguiar                                                                                                    | + Nove - E Caregor -                                                                                                    | () Trennesch                                                                                          |                                                                                             |                                      | 🔄 Centrar 🥪 🛛 🖽                                                                          | ø |
| Contra Mana<br>Artuavcia<br>Recente<br>Compartihadio corrigo<br>Descotori<br>Lueiza                                       | <ul> <li>Apresentação.ppts</li> <li>Documental.texce</li> <li>Documental.texce</li> <li>Resterinap</li> <li>Pestãodex</li> </ul> | HS (eeca 40 cana han)<br>Ontern al 1146<br>Ontern al 1146<br>29 de marge<br>140 cercia de serviciendo | Carolina Mouror<br>Carolina Mouror<br>Carolina Mouroi<br>Carolina Mouroi<br>Carolina Mouroi | 512-00<br>513-00<br>513-00<br>513-00 | P Compartitude<br>P Compartitude<br>白 Servande soci<br>白 Servande soci<br>中 Compartitude |   |
| Accesses (da Antibiana Unera 🕂<br>Os granges en are debra na vete o<br>para propos.<br>Obter os aplicativas de<br>Combuse |                                                                                                    | Arratte angolios                                                                                      | ngi per centje                                                                              |                                      |                                                                                          |   |

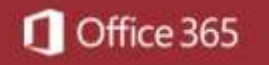

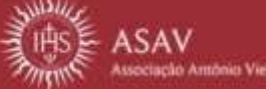

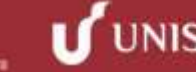

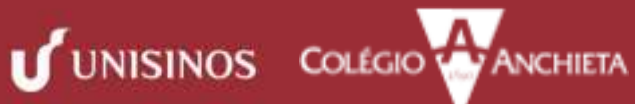